### Scatec

## **Register** as a Vendor

May 2022

#### **Registering as a Vendor**

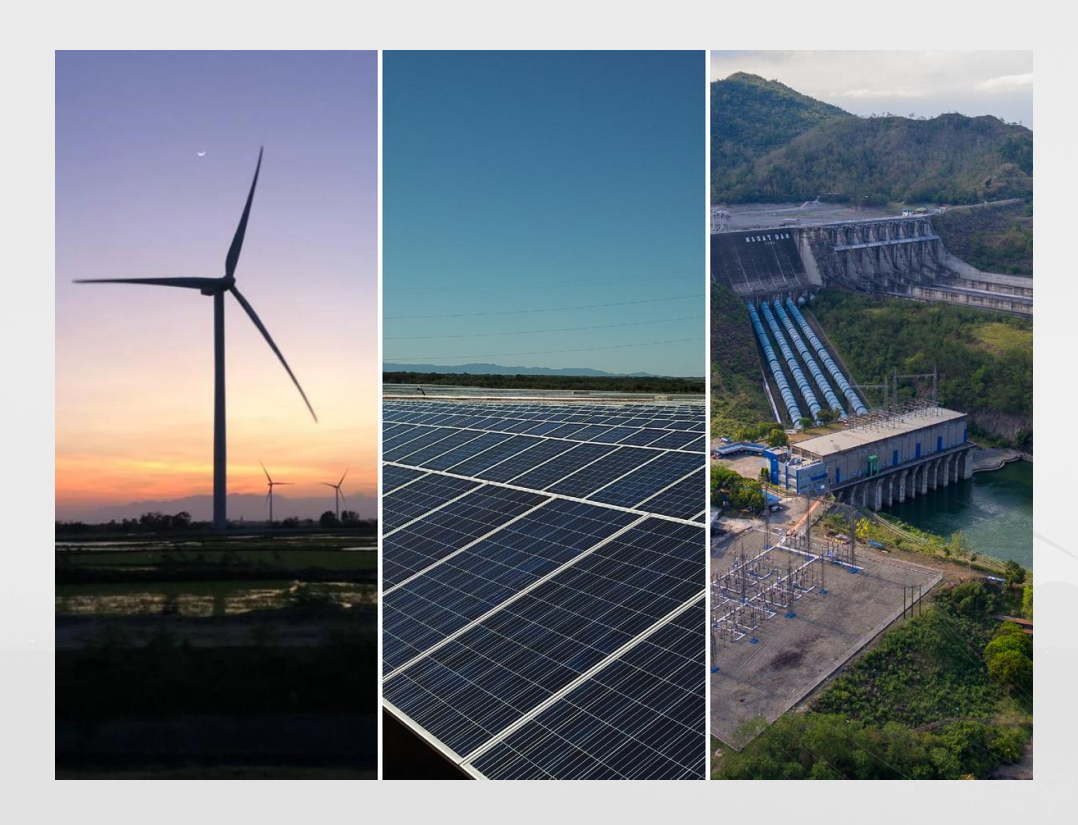

- We invite you to pre-register via the pre-registration form.
- If you match the scope required you will be invited to register via the Onboarding Wizard
- The verification period takes approximately 2 3 weeks whereby suppliers will be informed of their vendor status.
- Registering as a vendor does not guarantee any orders as contracts are awarded through competitive tendering on a project basis.

#### Log onto the Vendor Registration Form

- On the Scatec Website, select the preregistration link
- On the Vendor Registration Form select
   Accept

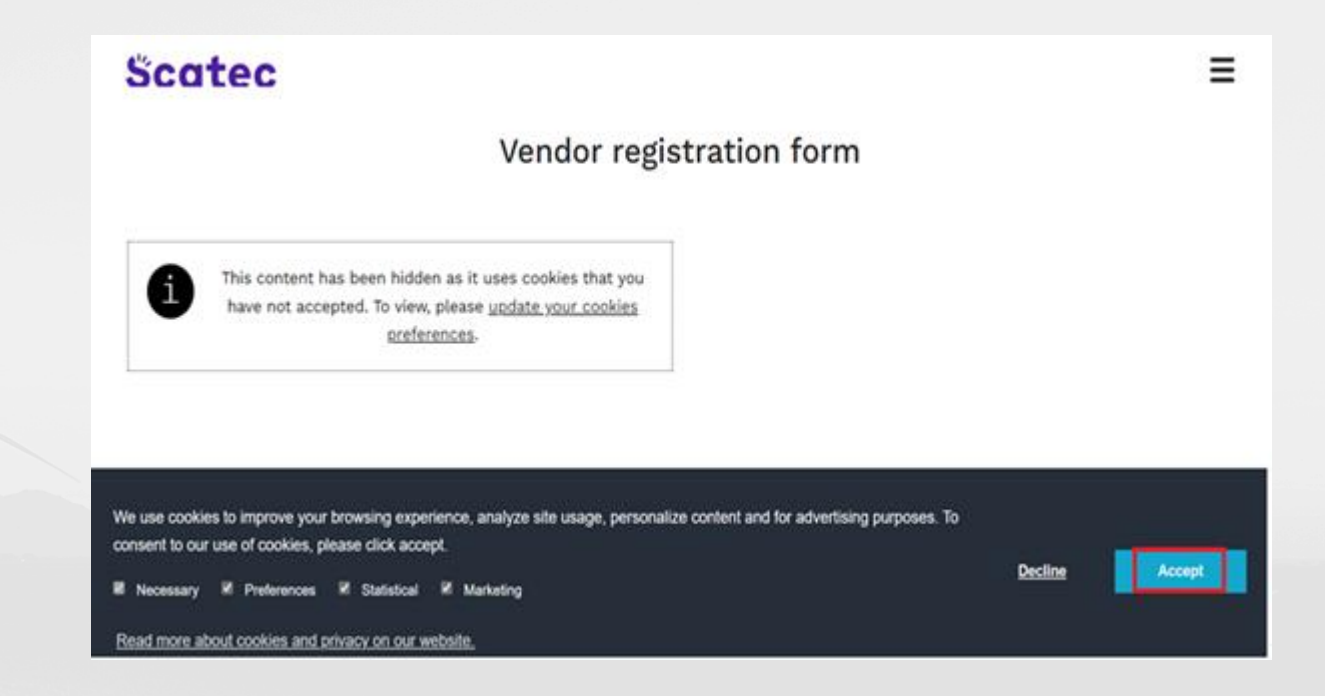

#### **Complete Vendor Registration Form**

- Complete **ALL** fields
- Select **Submit** once complete

|    | Enter the Registered company name as per the registration documents                                                                                         |
|----|----------------------------------------------------------------------------------------------------|
|    | Enter your answer                                                                                                    |
| 2. | Business justification *<br>The motivation/reason for registering your business with Scatec and the core<br>goods and services offered<br>Enter your answer |
| 8. | Organisation number *<br>Enter your company registration number                                                                                             |
| •  | Enter your answer                                                                                                    |
| •  | The first name of the person who will be invited to register vendor information Enter your answer                                                           |
| 5. | Last name *                                                                                                    |
|    | me last name of the person who will be invited to register vention information                                                                              |
| •  | Enter your answer                                                                                                    |
| 5. | Enter your answer  E-mail * Enter a valid email address. Please note Hotmail, Yahoo and Gmail not permitted Enter your answer                               |

#### **Confirmation of Submission**

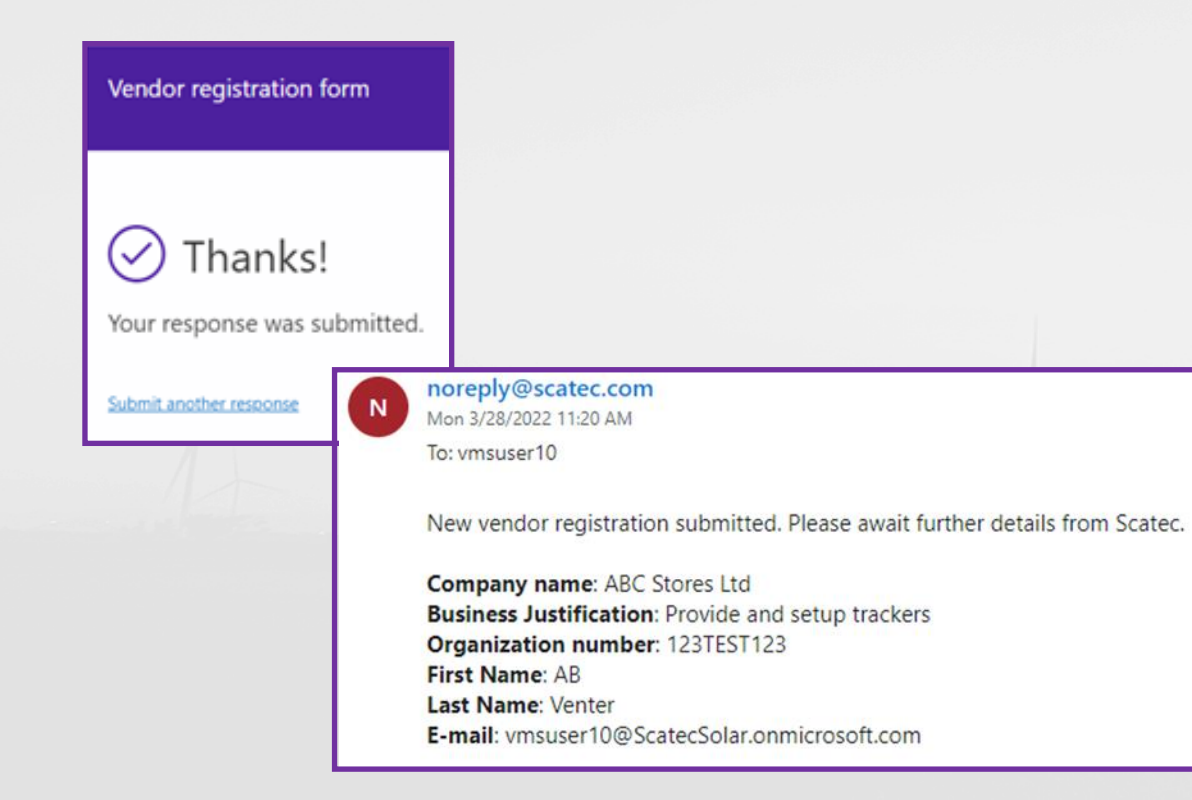

- You will receive 2 confirmations:
  - on screen
  - 🕨 via email

• If no reply is received within 1 week, we have not yet decided to proceed with your request at this stage

#### **Invitation to Register**

- If you are successful, you will receive an invitation to register email.
- Click on the URL/link in the New Vendor Invitation email and proceed to register via the Onboarding Wizard

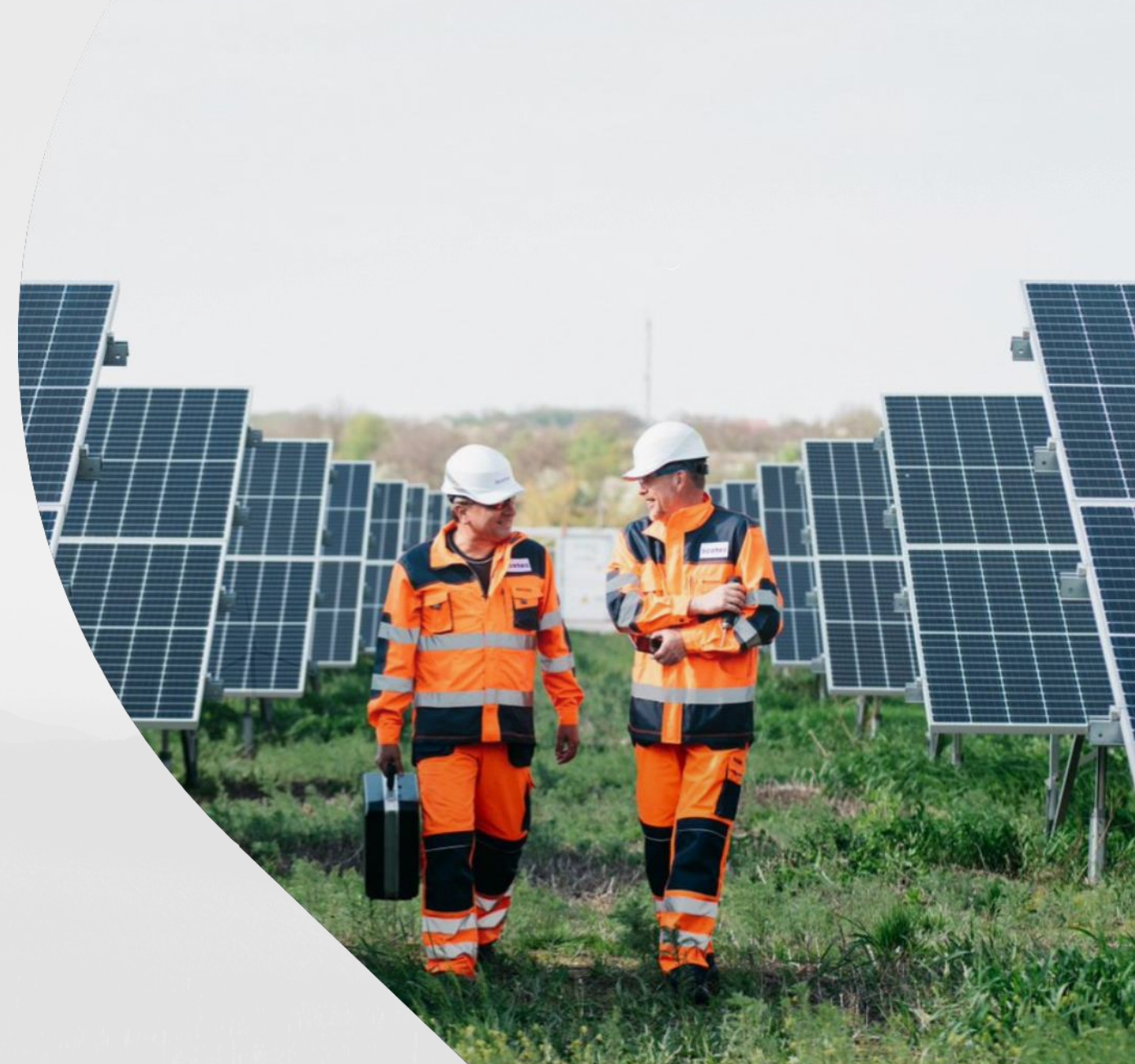

#### **Country/Region**

- In the 'Filter' field enter the Country/Region code your organisation resides in e.g. ZAF for South Africa
- If the you cannot find the country code you require scroll down the **Long Name** column for the list of Countries and select the Country then select **Next**

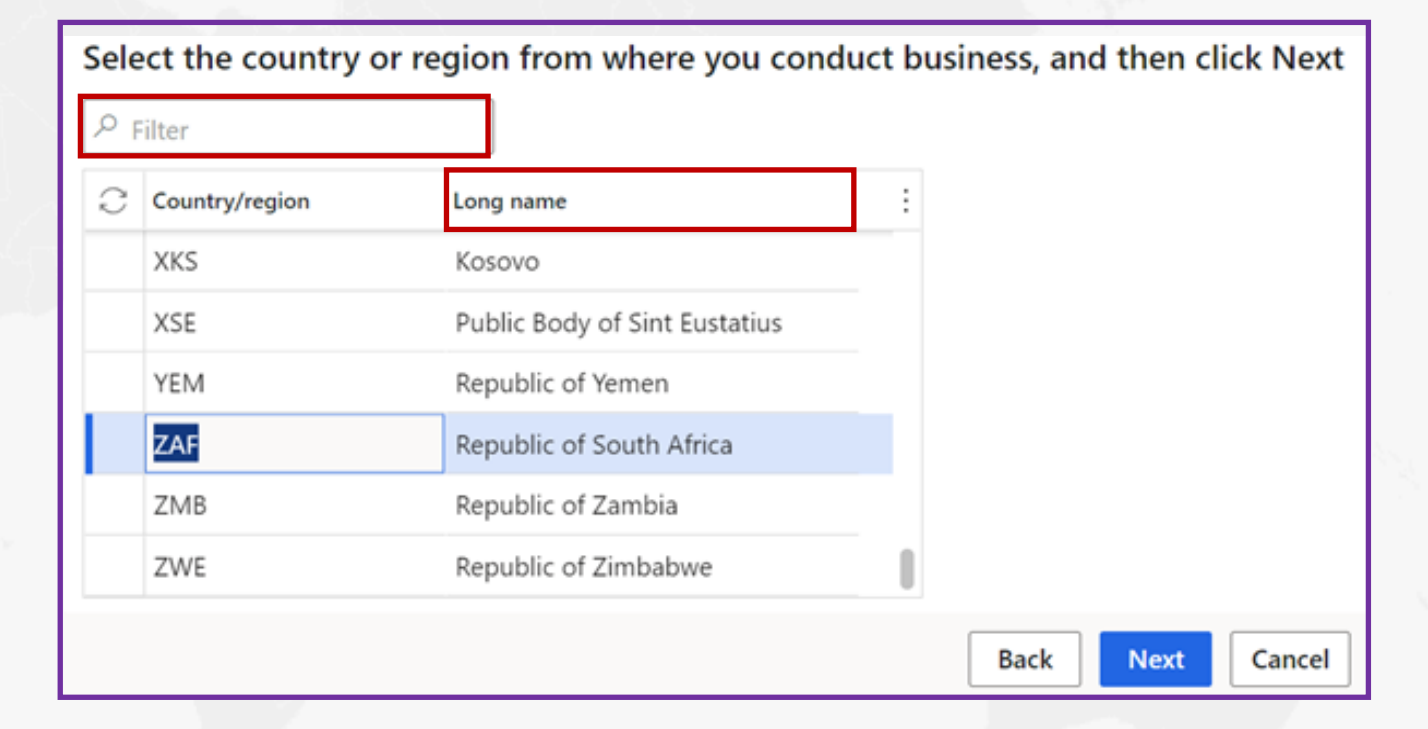

7

#### 5

#### **Terms & Conditions**

#### • Accept the Terms and Conditions

| Vendor registration   Standard view $\vee$                                                                                                    |
|----------------------------------------------------------------------------------------------------|
| Terms and conditions                                                                                                    |
| Thank you for registering your interest to be a supplier for Scatec.                                                                                                    |
| Scatec procures in accordance with standard terms and conditions for supply and services which are fair and balanced. For construction works, major supply and services, we utilise FIDIC contracts and our standard deviations are highlighted when sent out as part of our tender documents. |
| To read more, download the General Conditions for the procurement of minor goods and services https://scatec.com/work-with-us/suppliers/                                                                                                    |
| If Scatec decide to register your company as a vendor, you will receive a notification within two weeks                                                                                                    |
| Best Regards<br>Scatec Procurement Team                                                                                                    |
| Do you accept Scatec's T&C's?                                                                                                    |
| Yes                                                                                                    |

- Enter ALL General Information where applicable
- **Telephone** must include the **international dialing code** e.g. +271234654
- Hotmail, Gmail and Yahoo accounts not accepted

| GENERAL INFORMATION |     |                   |      |                   |         |  |
|---------------------|-----|-------------------|------|-------------------|---------|--|
| Name                |     | Organization type |      |                   |         |  |
| ABC Stores Ltd      |     | Organization      |      |                   |         |  |
| Telephone           | Fax | Em                | nail | Trading name<br>* | Website |  |

#### 5

#### **Company Information**

• Enter the Address Information by selecting +Add

| ADDRESS INFORMATION |         |         |         |   |  |  |
|---------------------|---------|---------|---------|---|--|--|
| + Add 🖉 Edit        |         |         |         |   |  |  |
| Name or description | Address | Purpose | Primary | Ļ |  |  |

- Under Name or Description, enter the Name of the Company
- Leave **Purpose** as is,
- Country/Region will default based on previous selections,
- Select the **Postal Code** and the city will default. If the Postal Code is not available on the list then type in the Postal Code and City.
- Enter the **Street** address (Do not include the city, postal code or country in this field)

| New address                                  |
|----------------------------------------------|
| Location ID 000154808                        |
| Name or description<br>Enter name on company |
| Purpose<br>Business V                        |
| Country/region<br>ZAF ~                      |
| ZIP/postal code<br>2000 V                    |
| Street                                       |
| 007 Smith Street<br>Braamfontein             |
| City.                                        |
| Johannesburg 🗸 🗸                             |

- Attach the required documentation in **PDF format**.
- All documentation must be in **English**
- Where 'Has an Expiry Date' is ticked enter the certificate expiry date next to 'Expiry Date' and select Next.

| DOCUM | NT ATTACHED |                         |               |                                   |               |             |              |              |           |      | _    |             |
|-------|-------------|-------------------------|---------------|-----------------------------------|---------------|-------------|--------------|--------------|-----------|------|------|-------------|
| 0     | C Relation  | † Specific to a country | Document Type | Document name                     | Has an Expiry | Expiry date | Must be in P | DF Mandatory | File name |      |      | Select file |
| 0     | All         |                         | CoC           | Code of Conduct                   |               |             | ~            | ~            |           |      |      |             |
|       | All         |                         | CP            | Company profile/brochure          |               |             | ~            | ~            |           |      |      |             |
|       | All         |                         | CRC           | Company Registration Certificat   |               |             | ~            |              |           |      |      |             |
|       | All         |                         | DDQ           | Due Diligence Questionnaire (D.,, |               |             | ~            | ~            |           |      |      |             |
|       | All         |                         | ISO14001      | ISO 14001:2015 certification or   |               |             | ~            | ~            |           |      |      |             |
|       | All         |                         | ISO9001       | ISO 9001 certification            |               |             |              | ~            |           |      |      |             |
|       |             |                         |               |                                   |               | 1           |              |              |           | Back | Next | Cancel      |

- Enter the **Business Profile**, ensure ALL fields are completed, where applicable
- The Organisational Number, Tax Exempt number, Currency, Operating Region, Bank Name, Bank Account Number, Routing/IBAN if available are mandatory

| Business information                                               |                                                                                     |                                                                                                    |                                                                                                    |                                                                                             |            |                                  |
|--------------------------------------------------------------------|-------------------------------------------------------------------------------------|----------------------------------------------------------------------------------------------------|----------------------------------------------------------------------------------------------------|---------------------------------------------------------------------------------------------|------------|----------------------------------|
| OWNERSHIP PROFILE<br>Small business<br>Yes<br>Locally owned<br>Yes | BUSINESS PROFILE<br>Organization number<br>123TEST123<br>Number of employees<br>250 | Tax exempt number<br>4342343423<br>TERMS OF PAYMENT<br>Currency<br>ZAR<br>Terms of payment<br>N30<br>V | PURCHASING DEMOGRAPHICS<br>Operating Region<br>Sub-Saharan Africa<br>BANK DETAILS<br>@DXCScatec:DXCScatecVendBankName<br>MyBank | Bank account number<br>324343434<br>Routing number<br>Bank account type<br>Checking account | SWIFT code | BANK ADDRESS<br>+ New<br>Address |

#### **Procurement Category**

- Select +Add Category
- Select **maximum of 5** services your organization offers.
- You will receive an error message if more than 5 categories are selected.
- Select OK then Next

| rocurement categories                                                                                                   |              |                                                              |
|----------------------------------------------------------------------------------------------------|--------------|--------------------------------------------------------------|
| Select procurement categor<br>+ Add category ~ 🗊 Remove                                                                 | ries for the | e products or services that your company requests to provide |
| Procurement categories                                                                                                  |              |                                                              |
| <ul> <li>Consultants</li> <li>Engineering</li> <li>Environmental</li> <li>Geotechnical</li> <li>Hydrological</li> </ul> | I            |                                                              |
| Legal<br>Proiect Management<br>OK                                                                                       | Cancel       |                                                              |

#### Questionnaires

| Questionnaires         |              |                        |                    |
|------------------------|--------------|------------------------|--------------------|
| Questionnaire 1 of 1   |              |                        |                    |
| Description            |              |                        |                    |
| Vendor Onboarding      |              |                        |                    |
| Status                 |              |                        |                    |
| Not started            |              |                        |                    |
| Complete questionnaire | View answers | Previous questionnaire | Next questionnaire |

- Select Complete Questionnaires
- There are **15** questions to answer and **1** optional comment box
- Select the appropriate answer from the list and select Next

#### Questionnaires

- Once ALL questions are answered, you can view the answers by selecting View Answers and restart the questionnaire by selection Restart Questionnaire if there are any answers that need to be changed.
- If you select View Answers remember to click on X on the top right of the page to close and continue to the next screen.

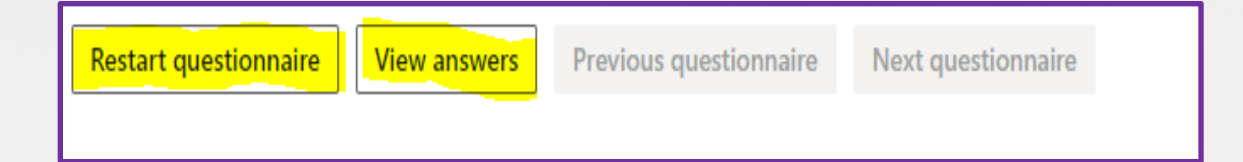

#### Questionnaires

| Finance and Operations                                                                      | $\mathcal P$ Search for a page |
|---------------------------------------------------------------------------------------------|--------------------------------|
| Vendor registration $\parallel$ Standard view $\sim$                                        |                                |
|                                                                                             |                                |
|                                                                                             |                                |
| Thank you for registering your interest to be a supplier for Scatec.                        |                                |
| If you have any questions please <mark>c</mark> ontact Scatec via the email address provide | ed below:                      |
| vendor.registration@scatec.com                                                              |                                |
| If Scatec decide to register your company as a vendor, you will receive a noti              | fication within two weeks.     |
| Best Regards                                                                                |                                |
| Scatec Procurement Team                                                                     |                                |

- Once you are satisfied with the answers select **Finish**
- Your registration details will be submitted for review and approval.
- Incomplete, missing or incorrect information will result in your application being rejected
- If you meet all requirements and comply, you will be notified within **2-3 weeks**

# Queries

• For queries or require assistance with your registration email:

vendor.registration@scatec.com

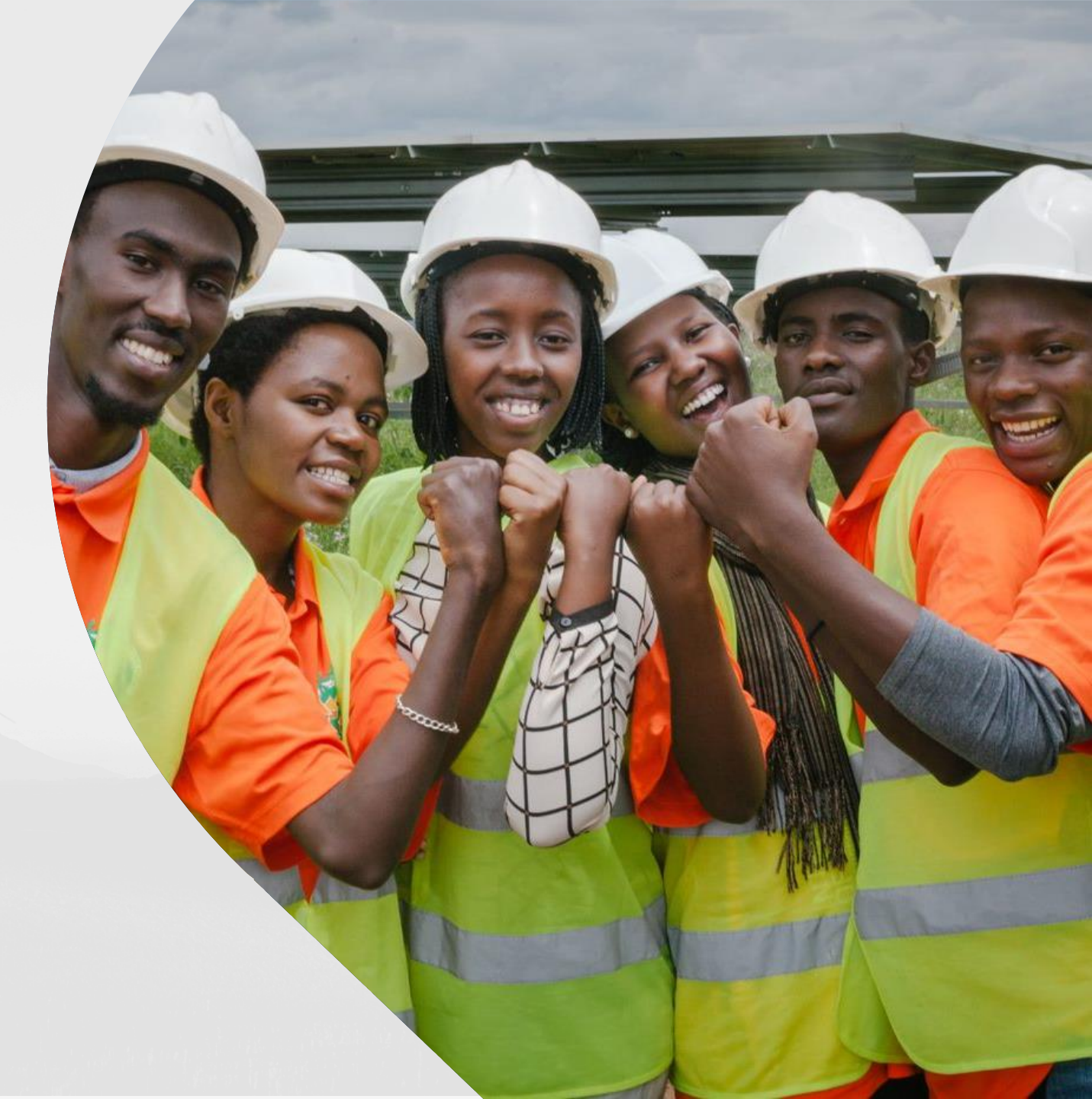

5

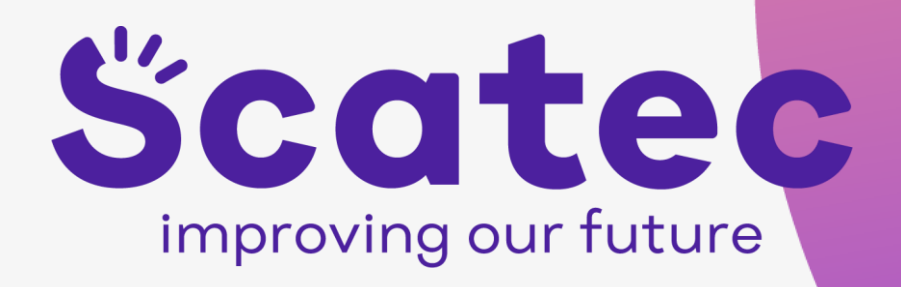